• Usted como usuario podrá ingresar a través de su celular iPhone o Android en forma directa, para ello debe descargar el programa "UNIFI VIDEO"

• Una vez instalado, abrir el programa y marcar "INGRESAR", deberá en Usuario escribir xxxxxxxxx y Contraseña xxxxxxx a su mano derecha en la parte superior visualizara 3 puntos lo cual es el menú, apretar y escoger "AÑADIR UN NUEVO NVR"

• Se desplegaran tres casilleros a completar, llenar con los siguientes datos y quedará prefijado en su celular.

- Dirección NVR: Solicitarla al Comité
- Nombre Usuario: Solicitarla al Comité
- Contraseña: Solicitarla al Comité

 Estos parámetros quedaran prefijados y al volver a ingresar a la aplicación le figurará una cuenta prefijada "SANTAMARIA"

En algunos casos y producto de la poca capacidad de memoria o por baja velocidad de los planes, puede que se despliegue un dialogo que dirá, CRACH DATA, debe elegir la opción DISMISS, que es no enviar aviso al proveedor.

• El sistema requiere como mínimo en su celular velocidad 3G, y un buen enlace a Internet sea este Wiffi o Plan.

Terminada su inspección, debe ingresar a su mano izquierda donde figuran tres puntos y se desplegara tres opciones y debe elegir "Finalizar Sesión" y termina su visita, <u>o de lo contrario queda</u> <u>conectado al sistema y consumirá Internet de su plan de datos y</u> <u>batearía si no finaliza sesión.</u>

• Una vez dentro del sistema podrá visualizar las cámaras, designadas por sectores, estas cámaras graban solo cuando detectan movimientos y deja registro de ello, podrá pinchar la cámara de su interés y poder desplegar historial y visualizar lo que Usted desee. (Periodo de tiempo de respaldo según capacidad del disco interno del NVR).

<u>Cada ingreso de algún usuario, queda debidamente registrado, con hora, fecha y que</u> <u>operación realizo dentro del sistema, además de la dirección IP desde donde se</u> <u>realizo el ingreso.</u>

## Comité de Administración Santa María de los Quillayes